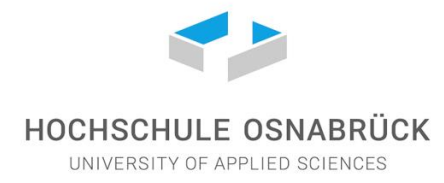

## Verify status with the web application Corona-Registrierung

#### 1. Step

All university members with a university account can verify their status (tested vaccinated recovered). To do so, log into the OSCA portal with your university ID and hover over your name in the upper right corner. In the menu, select the "Corona-Registrierung" tab.

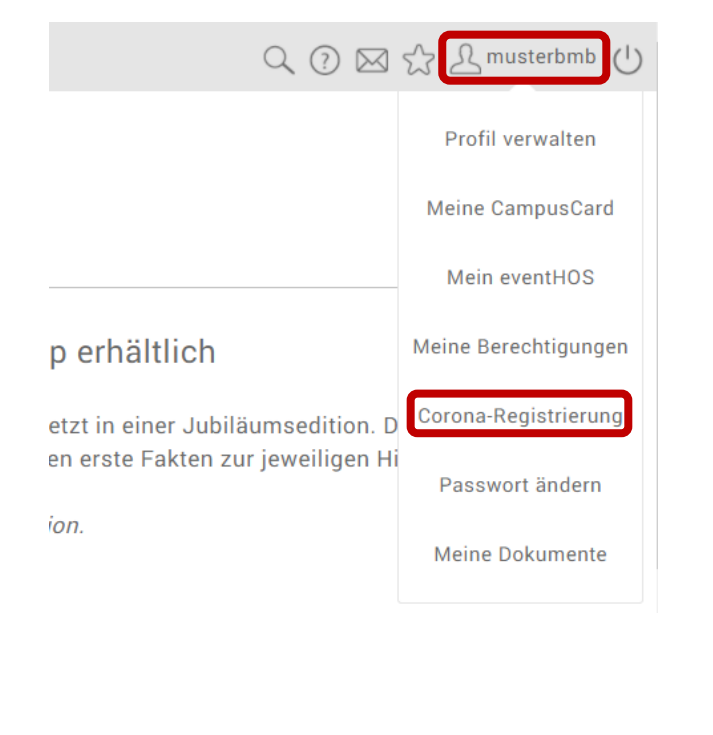

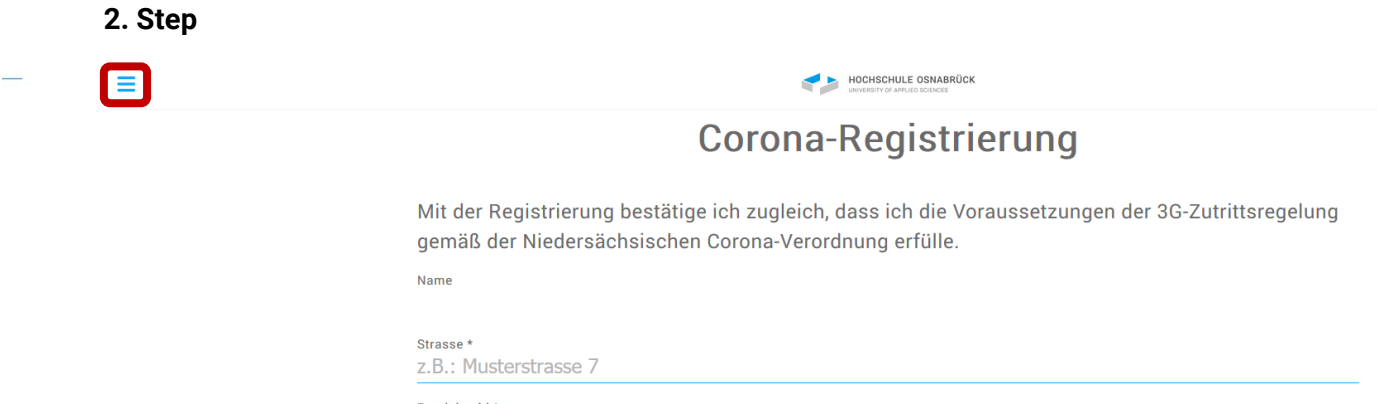

Postleitzahl \* 7 R · 12345

You will now be taken to the page where you can register for individual rooms. To get to the menu, click on the three bars in the top left corner.

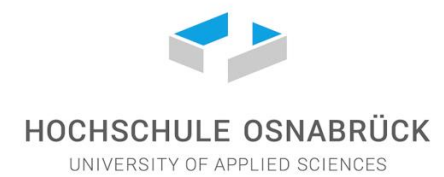

Then select " 3G-Status verwalten" on the Corona registration page.

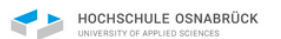

# Corona-Registrierung

Corona-Registrierung >

Registrierungsstatus > Letzte Registrierung > Gastregistrierung > 3G-Status verwalten > 3G-Status nachweisen >

#### 4. Step

If you have not yet scanned a certificate, you can now select " Scan certificate".

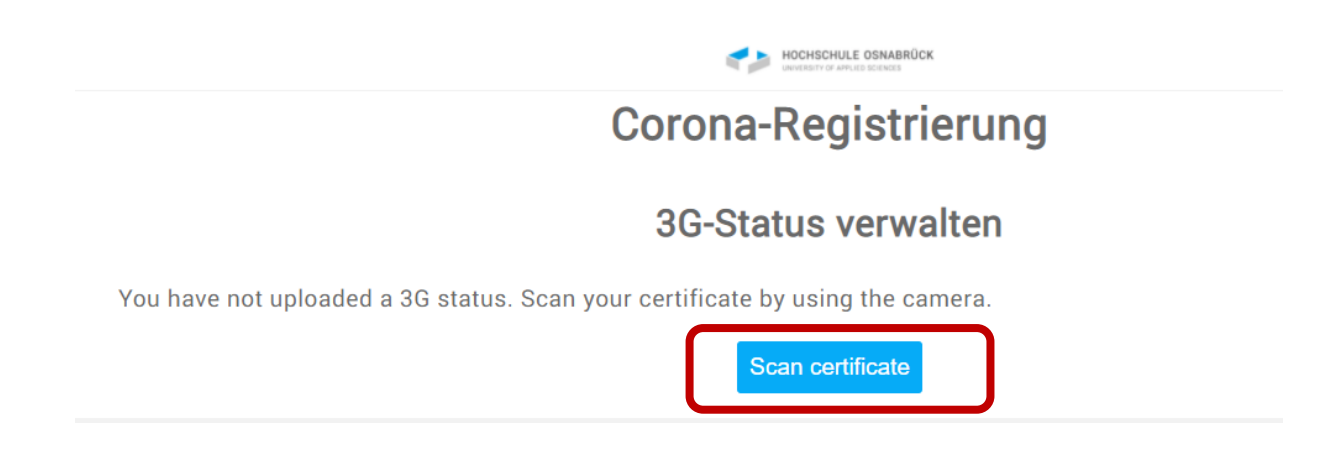

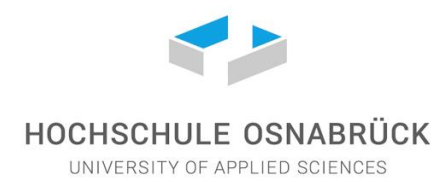

You must accept the privacy agreement to continue.

Scan the QR code on your vaccination certificate or convalescent certificate, using a webcam or smartphone camera

Be patient. This process may take a moment.

You can scan the certificate from a printout on paper as well as from a screen (e.g. from the CovPass app).

#### Probleme beim Scannen des Zertifikates:

If you have difficulties scanning the certificate, it is recommended to try different devices first. For example, if the scan does not work with the computer-webcam, perhaps the smartphone camera can recognize the QR code better.

It may also help to change the medium of the QR code. For example, you can display the code on your phone screen (e.g., using the CovPass app) or as a printout on paper (e.g., the original vaccination or recovery certificate).

If you are viewing the QR code on a screen, make sure the screen is bright enough and avoid light reflections.

Should you use a printout, it is important that it is of good quality and that the sheet has no creases or stains. Avoid light reflections and ensure sufficient lighting.

Please also note that you may first need to allow the application to access your camera.

| core.hs-osnabrueck.de | wants to |       | × |
|-----------------------|----------|-------|---|
| Use your camera       |          |       |   |
|                       | Allow    | Block |   |

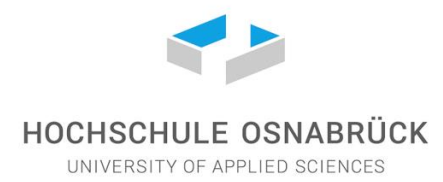

If your certificate was successfully recognized, your 3G status is now linked to your university account.

Only whether and how long you have a valid 3G status is stored, but not your certificate. Your status, i.e. whether you have been vaccinated or recovered, is also not stored.

The proof can be deleted at any time under " 3G-Status verwalten".

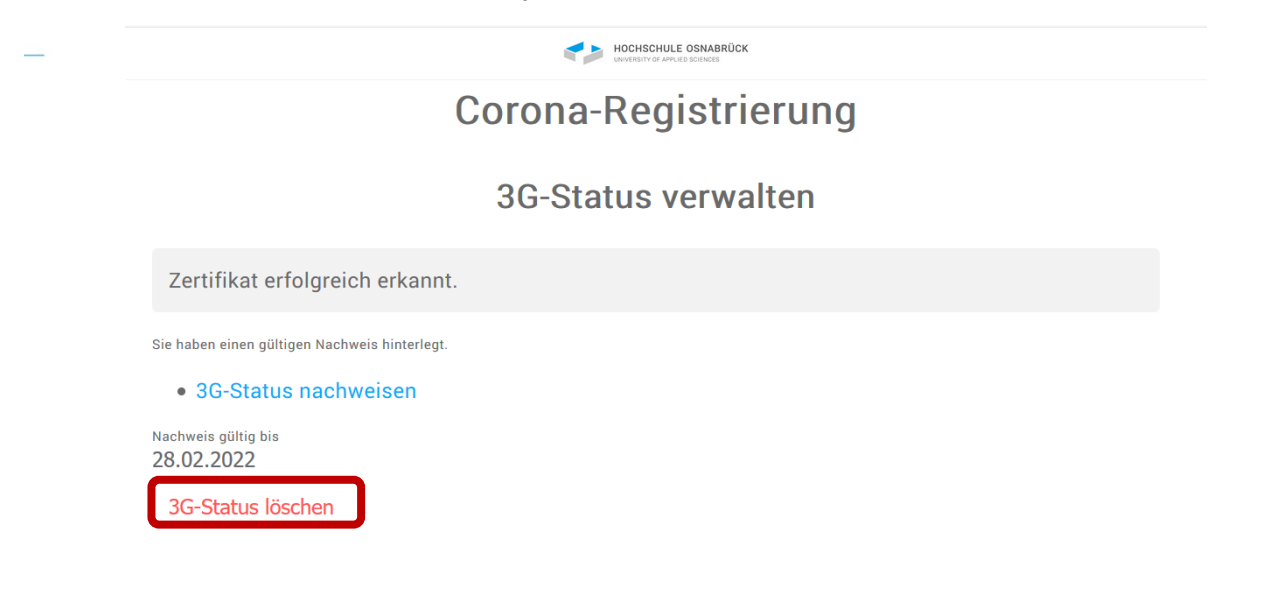

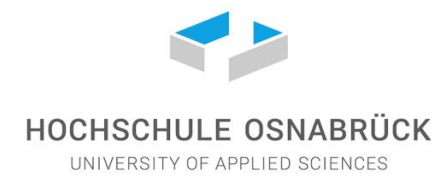

## Prove status with the web application Corona-Registrierung

### 1. Step

In your personal university account (OSCA portal), there is a button in the upper right corner to open the menu. In the menu, select the "Corona-Registrierung" tab.

| < 0 ⊠                             | 숬 L musterbmb 🕛      |
|-----------------------------------|----------------------|
|                                   | Profil verwalten     |
|                                   | Meine CampusCard     |
|                                   | Mein eventHOS        |
| p erhältlich                      | Meine Berechtigungen |
| etzt in einer Jubiläumsedition. D | Corona-Registrierung |
| en erste Fakten zur jeweiligen Hi | Passwort ändern      |
| ion.                              | Meine Dokumente      |

If you have deposited your status, it is linked to your university account and can therefore be retrieved from all devices. To retrieve the proof, select "3G-Status nachweisen".

|                        | HOCHSCHULE OSNABRÜCK |  |  |
|------------------------|----------------------|--|--|
|                        | Corona-Registrierung |  |  |
|                        |                      |  |  |
| Corona-Registrierung > |                      |  |  |
| Registrierungsstatus > |                      |  |  |
| Letzte Registrierung > |                      |  |  |
| Gastregistrierung >    |                      |  |  |
| 3G-Status verwalten >  |                      |  |  |
| 3G-Status nachweisen > |                      |  |  |
| 15sca                  |                      |  |  |

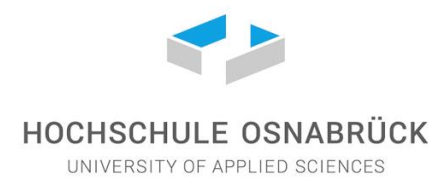

You will now see a screen that looks something like the sample image.

This screen allows you to enter the university buildings via the so-called fast lane.

The screen changes daily and the elements move. A screenshot as proof is therefore not sufficient.

| 30          |      | 27.09.2021 |
|-------------|------|------------|
|             |      |            |
|             |      |            |
|             |      |            |
|             |      |            |
|             |      |            |
|             |      |            |
|             | •• V |            |
|             | •    |            |
| 12:37:55:68 |      |            |
| Schliessen  | lime | 00         |

if you want to access the validation screen, you can scan the QR code at the entrances.